Whitepaper -Configuring IPsec IKEv2 Remote Access VPN with Cisco Secure Firewall

Marvin Rhoads

11-2-2021

| Abstract / Introduction                    | 1  |
|--------------------------------------------|----|
| Problem Statement                          | 1  |
| Background                                 | 2  |
| Solution                                   | 4  |
| Configuration                              | 4  |
| Important Notes Regarding Client Services: | 5  |
| IPsec and ISAKMP Settings:                 | 9  |
| Troubleshooting note:                      | 10 |
| Verification                               | 12 |
| Conclusion                                 | 14 |
| References                                 | 14 |

Revision 1.1

- Updated

# Abstract / Introduction

There has been recent guidance<sup>1</sup> from the United States National Security Agency (NSA) recommending that organizations adopt Internet Protocol security with Internet Key Exchange version 2 (IPsec IKEv2) for Remote Access Virtual Private Networks (RA VPNs) due to numerous instances of attackers leveraging vulnerabilities in Secure Sockets Layer / Transport Layer Security (SSL/TLS) implementations.

In this paper we will demonstrate how to implement these recommendations via configuration of a solution that uses the capabilities of Cisco's current security product portfolio.

| Function          | Product                                      | Version    |
|-------------------|----------------------------------------------|------------|
| Firewall          | Cisco Secure Firewall Threat Defense Virtual | 7.0.1      |
|                   | (FTDv)                                       |            |
| Management        | Cisco Secure Firewall Management Center      | 7.0.1      |
|                   | (FMC)                                        |            |
| Endpoint software | Cisco AnyConnect Secure Mobility Client      | 4.10.03104 |

We will use the following Cisco products:

We will demonstrate the integration steps to configure these products to work together to deliver an end-to-end security solution that restricts an RA VPN to using IPsec IKEv2 as opposed to the more commonly used SSL/TLS method.

## Problem Statement

Most Cisco-based remote access VPNs in the installed base are currently using SSL/TLS. While the Cisco AnyConnect Secure Mobility Client has always supported both SSL/TLS and IPsec IKEv2 as transport protocols, most implementations use SSL/TLS due to its ease of configuration and the fact that it is the default selection.

There are several configuration guides published covering how to configure AnyConnect using IPsec IKEv2. For example :

https://www.cisco.com/c/en/us/support/docs/security/adaptive-security-appliance-asasoftware/213246-asa-ikev2-ra-vpn-with-windows-7-or-andro.html

https://community.cisco.com/t5/security-documents/asa-anyconnect-ikev2-configurationexample/ta-p/3117462

<sup>&</sup>lt;sup>1</sup> NSA, CISA Release Guidance on Selecting and Hardening Remote Access VPNs

However, they are written for the Cisco ASA use case and there isn't (as of the time of this paper's publication) current guidance for doing the same with Cisco Secure Firewall (FTD).

A whitepaper such as this one will give organizations a prescriptive guide to adopting the NSA and CISA guidance while running the most recent products and versions from Cisco's security portfolio.

**Note:** Within the context of IPsec IKEv2, there is an option to secure access even more stringently by using exclusively "Suite B<sup>2</sup>" next generation encryption.

While Suite B is recommended for highest security when using IPsec IKEv2, it does require AnyConnect Apex licensing<sup>3</sup>. It also introduces several other requirements, notably the use of AES-256-GCM symmetric encryption, Elliptic Curve Digital Signature Algorithm (ECDSA) for the certificates used and Elliptic Curve Diffie-Hellman (ECDH) key agreement.

Also, if we forgo use of Suite B, we can use AnyConnect Plus or VPN only licensing levels. Thus, we are covering only the non-Suite B configuration steps in this paper. In either case, we should follow the minimum guidance for IPsec IKEv2 VPNs from NSA<sup>4</sup>.

## Background

## Firewall – Cisco Secure Firewall

Commonly referred to as Firepower Threat Defense (FTD) but recently rebranded as Cisco Secure Firewall, FTD is Cisco's Next-Generation Firewall (NGFW). It is a unified image combining the classic Cisco ASA stateful firewall with the Firepower Next-Generation Intrusion Prevention System (NGIPS) technology based on the underlying Snort IPS engine that was part of Cisco's acquisition of Sourcefire in 2014.

### Cisco Secure Firewall product page

FTD appliances can be deployed on a broad variety of hardware platforms as well as VMs on either onpremises hypervisors (VMware ESXi and KVM) as well as in AWS and Azure public clouds. They can also be deployed in high availability pairs or in scalable clusters.

For purposes of this paper, we are using a single FTD virtual appliance (FTDv) deployed as VM on a VMware ESXi server.

FTD also has varying license levels including the base Threat license, URL Filtering and Malware, as well as tiered performance licenses (the latter as of release 7.0). The solution described in this paper works with the base license. FTD does require remote access VPN (RA VPN) licensing for the AnyConnect client functionality.

<sup>&</sup>lt;sup>2</sup> Suite B Cryptography

<sup>&</sup>lt;sup>3</sup> AnyConnect Ordering Guide

<sup>&</sup>lt;sup>4</sup> Configuring IPsec Virtual Private Networks (NSA)

### Management - Cisco Secure Firewall Management Center (FMC)

Note this is commonly known as its former product name - Firepower Management Center or FMC.

Firewall Management Center product page

FTD devices can be managed fundamentally via two different methods:

- 1. A traditional method using Cisco's Firewall Management Center (FMC) product or
- 2. A newer modern architecture method using REST API and a combination of on-box Firepower Device Manager (FDM) and the cloud-based Cisco Defense Orchestrator (CDO) Software as a Service (SaaS) offering.

We will be using the first method.

### Endpoint Software – Cisco AnyConnect Secure Mobility Client

AnyConnect is Cisco's unified client for VPN and other secure client features (such as Posture, Umbrella Roaming Security, Network Visibility etc.). In this paper we are only using the VPN functionality to demonstrate our solution.

### AnyConnect Secure Mobility Client product page

AnyConnect is licensed per user in various feature packages – Plus, Apex and VPN-Only. Licenses are allocated from a customer's Smart Licensing portal (<u>https://software.cisco.com</u>) via the managing FMC to the managed FTD device to provide the feature to end users. The solution described here works with all the AnyConnect license types.

## Solution

## Configuration

For purposes of this discussion, we will cover only the parts specific to the features being leveraged for this integration. We will not cover basic product setup as there are numerous other references: Cisco-published product documentation, <u>Cisco Security Community documents</u> and third party training and web-based resources.

First, we follow this guide for basic setup of a remote access (RA) VPN on Firepower:

Remote Access VPNs for Firepower Threat Defense

In our case, we have an existing remote access VPN configured with the Access interface in the Outsidezone set to support the incoming connections:

| $\leftarrow \rightarrow C$                                                               | ) 🔓 https://fmc.ccielab.mmeteng.com/ddd/#RaVpnEditIntfProfile;uuid=000C2956-9998-0ed3-0000-004294969381;type=RA.VPNH.VPN 🏠               |          |          |          |         |         |     |              |             | $\boxtimes$ = |     |    |       |            |
|------------------------------------------------------------------------------------------|----------------------------------------------------------------------------------------------------|----------|----------|----------|---------|---------|-----|--------------|-------------|---------------|-----|----|-------|------------|
| Firepower Manage<br>Devices / VPN / Edit Interfe                                         | ement Center<br>ace Profile                                                                                                    | Overview | Analysis | Policies | Devices | Objects | AMP | Intelligence |             | Deploy        | Q 🧬 | \$ | 🛛 adm | i-marvin 🔻 |
| RA_VPN                                                                                   |                                                                                                    |          |          |          |         |         |     |              |             |               |     |    |       | Cancel     |
| Policy Assignments (1)     ^       Connection Profile     Access Interfaces     Advanced |                                                                                                    |          |          |          |         |         |     |              |             |               |     |    |       |            |
| Interfaces of the targeted device w                                                      | Interfaces of the targeted device which belong to below specified interface groups will support incoming Remote Access VPN connections + |          |          |          |         |         |     |              |             |               |     |    |       |            |
| Name                                                                                     | Interface Trust                                                                                                    | point    | DTI      | .S       |         | SSL     |     |              | IPsec-IKEv2 |               |     |    |       |            |
| Outside-Zone                                                                             |                                                                                                    |          | •        |          |         | ٥       |     |              | •           |               |     | /  | Ŵ     |            |
| Access Settings                                                                          |                                                                                                    |          |          |          |         |         |     |              |             |               |     |    |       |            |
| SSL Settings                                                                             |                                                                                                    |          |          |          |         |         |     |              |             |               |     |    |       |            |
| Web Access Port Number:*                                                                 | 443                                                                                                    |          |          |          |         |         |     |              |             |               |     |    |       |            |
| DTLS Port Number:*                                                                       | 443                                                                                                    |          |          |          |         |         |     |              |             |               |     |    |       |            |
| SSL Global Identity Certificate:                                                         | FTDv-2-self-signed                                                                                                    | •        | ]+       |          |         |         |     |              |             |               |     |    |       |            |
| Note: Ensure the port used in VPN configuration is not used in other services            |                                                                                                    |          |          |          |         |         |     |              |             |               |     |    |       |            |

To change the transport protocol for the RA VPN, we edit the access interface and select "Enable IPsec-IKEv2" in lieu of the default "Enable SSL" (SSL/TLS with DTLS is the actual detail vs. what is shown in the GUI) as follows:

| Edit Acces                                       | Edit Access Interface                                                             |   |  |  |  |  |
|--------------------------------------------------|-----------------------------------------------------------------------------------|---|--|--|--|--|
| Access<br>Interface:<br>Protocol:                | Outside-home                                                                      |   |  |  |  |  |
| <ul> <li>Enable IP</li> <li>Enable SS</li> </ul> | sec-IKEv2<br>SL                                                                   |   |  |  |  |  |
| 🗹 Enabl                                          | e Datagram Transport Layer Security                                               |   |  |  |  |  |
| Confi                                            | gure interface specific identity certificate                                      |   |  |  |  |  |
| The 'SSL G<br>configured                         | ilobal identity certificate' will be used if no interface identity certificate is |   |  |  |  |  |
|                                                  | Cancel                                                                            | Ж |  |  |  |  |

Click OK, save the change and then deploy.

## Important Notes Regarding Client Services

Even though we disabled SSL in this section, that applies only to the transport of the RA VPN user traffic. There is still an aspect of the system that is using SSL/TLS for what is known as Client Services.

Client services provide several features, most notably the ability to download any profile changes and AnyConnect software updates from the FTD device to the clients. Other less commonly used features include Hostscan (for posture checking with AnyConnect Apex licensing), SCEP enrollment and Cisco Secure Desktop (CSD - deprecated but still found in some deployments).

Many customers may elect to retain the client services settings to avail themselves of these features. However, it should be noted that doing so will result in the continued exposure of SSL/TLS (with any associated vulnerabilities) on the interface presenting the RA VPN service.

#### Below we can see three successive iterations of the listening ports on the target FTD device.

#### First, with SSL/DTLS enabled for the VPN:

| > show asp table socket |          |        |                   |                 |  |  |  |
|-------------------------|----------|--------|-------------------|-----------------|--|--|--|
| Protocol                | Socket   | State  | Local Address     | Foreign Address |  |  |  |
| SSL                     | 00008bd8 | LISTEN | 192.168.0.204:443 | 0.0.0.0:*       |  |  |  |
| DTLS                    | 00016958 | LISTEN | 192.168.0.204:443 | 0.0.0.0:*       |  |  |  |

#### Second, with SSL Disabled in favor of IPsec:

| > show asp | table soci | ket    |                   |                 |
|------------|------------|--------|-------------------|-----------------|
| Protocol   | Socket     | State  | Local Address     | Foreign Address |
| SSL        | 00008bd8   | LISTEN | 192.168.0.204:443 | 0.0.0.0:*       |

...and third, with Client Services disabled. Note that **only when we disable Client services is SSL/TLS truly disabled from the Outside interface**.

| > show asp | table socł | ket   |               |         |         |
|------------|------------|-------|---------------|---------|---------|
| Protocol   | Socket     | State | Local Address | Foreign | Address |

To completely disable Client services, we must reference the Advanced section of the VPN Connection profile and deselect the default "Enable Client Services":

| <image/> And the design of the design of the desi  | < -> 0 C                                      | 🔄 🔿 🕐 🕐 🖉 Strate Strate S |                                              |                                         |        |                                               |  |  |  |  |
|----------------------------------------------------------------------------------------------------|-----------------------------------------------|----------------------------------------------------------------------------------------------------|----------------------------------------------|-----------------------------------------|--------|-----------------------------------------------|--|--|--|--|
| Celled  Celled Celled C       | Firepower Manage<br>Devoes / VPN / Edit Advan | ement Center Overview Analysis Policies Devices Objects AMP Intelligence                                                                                                    | • ):                                         |                                         |        | Deploy Q 💞 🧔 admin 🕶                          |  |  |  |  |
|                                                                                                    | CCIELab                                       |                                                                                                    |                                              |                                         |        | Cancel                                        |  |  |  |  |
| Added media in the second media in the second media in the seco          |                                               |                                                                                                    |                                              |                                         |        |                                               |  |  |  |  |
| Automa to the set of the set of the                                      |                                               |                                                                                                    |                                              |                                         |        | Policy.Assionments.(1)                        |  |  |  |  |
| Calculation       A construction       A construction       A constr                                                                                                    |                                               |                                                                                                    |                                              |                                         |        | Local Realm: None Dynamic Access Policy: None |  |  |  |  |
| Advance under normality of a second second s       | Connection Profile Access into                | enaces Advanced                                                                                                    |                                              |                                         |        |                                               |  |  |  |  |
| Addama (and many one of the set of the set o       | AnyConnect Client Images                      | Crypto Maps                                                                                                    |                                              |                                         |        |                                               |  |  |  |  |
| Center danse     Inter construction of the state of the state of the s                                 | Address Assignment Policy                     | Crypto Maps are auto generated for the interfaces on which IPsec-IKEv2 protocol is enabled.<br>Entrusion are the list of the interface around on which IPsec-IKEv2 protocol is enabled.                                                                                                    | to this VDN conferenties in "Access Interfac | e tak                                   |        |                                               |  |  |  |  |
| Que Que Que Control     Intellection     Editory (Control     Intellection)       Control     Control     Intellection)     Intellection)       Control     Control     Intellection)     Intellection)       Control     Intellection)     Intellection)     Intellection)       Control     Intellection) <td>Certificate Maps</td> <td></td> <td></td> <td></td> <td></td> <td></td>                                                                                                    | Certificate Maps                              |                                                                                                    |                                              |                                         |        |                                               |  |  |  |  |
| Cab Jacobi     Pages Jacobi     Faller Cab Jacobi     Faller Cab Jacobi                                                                                                    | Group Policies                                | Interface Group                                                                                                    | Edit Crypto Map                              | 0                                       | Rid    |                                               |  |  |  |  |
| Cardia chara     Pare     Pare Mare     Pare Allow     Pare Allow </td <td>LDAP Attribute Mapping</td> <td>Outside-home</td> <td>can orypto map</td> <td></td> <td>True .</td> <td>1</td>                                                                                                    | LDAP Attribute Mapping                        | Outside-home                                                                                                    | can orypto map                               |                                         | True . | 1                                             |  |  |  |  |
| Amode       Calcele-Amode         Original Data       Calcele-Amode         B Datay       Proceeding         Proceeding       Calcele-Amode         India       India         India       India         India <t< td=""><td>Load Balancing</td><td></td><td>Interface Group:</td><td></td><td></td><td></td></t<>                                                                                                    | Load Balancing                                |                                                                                                    | Interface Group:                             |                                         |        |                                               |  |  |  |  |
| All Allaw     Max / Pressant       B Allawy     Max / Pressant       Build Charler Structure     Image: Charler Structure       Distails Charler Structure     Image: Charler Structure       Distails Charler Structure     I                                                                                                    | V Psec                                        |                                                                                                    | Outside-home                                 |                                         |        |                                               |  |  |  |  |
| At any Public 2 Processors                                                                                                    | Crypto Maps                                   |                                                                                                    | IKEVZ IPsec Proposals:<br>NSA                | /                                       |        |                                               |  |  |  |  |
|                                                                                                    | INCEPCIECY                                    |                                                                                                    |                                              |                                         |        |                                               |  |  |  |  |
| C India Gara Social  C India Gara Social  C India Gara Social  C India Gara Social  C India Gara Social  C India Gara Social  C India Gara Social  C India Gara Social  C India Gara Social  C India Gara  C India Gara  C India         | iPancik.cvz Paramears                         |                                                                                                    |                                              |                                         |        |                                               |  |  |  |  |
|                                                                                                    |                                               |                                                                                                    | Z Enable Reverse Route Injection             |                                         |        |                                               |  |  |  |  |
| Part:       Note:       Note: <t< td=""><td></td><td></td><td>Enable Client Services</td><td></td><td></td><td></td></t<>                                                                                                    |                                               |                                                                                                    | Enable Client Services                       |                                         |        |                                               |  |  |  |  |
| Note: Ensure the port seed in VMR configuration is not land in other services C incluse thread Sensory C incluse Thread Sensory C incluse Thread S       |                                               |                                                                                                    | Port:                                        |                                         |        |                                               |  |  |  |  |
| Carlos Protections Description                                                                                                    |                                               |                                                                                                    | Note: Feaure the port used in VPN cor        | fouration is not used in other services |        |                                               |  |  |  |  |
| Modula Oragi<br>IA<br>Ukreme Danatori<br>20000 Respects (Respects (Respects (Respects (Respects (Respect (Respect (Re |                                               |                                                                                                    | Enable Perfect Forward Secrecy               |                                         |        |                                               |  |  |  |  |
| 14 Lifenie Duration*; 2880 Securita (Junga 129-347420347) Lifenie Stare 400000 Rayen (J2-2147420347) i # 1594-2 Sectings                                                                                                    |                                               |                                                                                                    | Modulus Group:                               |                                         |        |                                               |  |  |  |  |
| Lifetines Duradio 1<br>2000                                                                                                    |                                               |                                                                                                    | 14                                           |                                         |        |                                               |  |  |  |  |
| 2000         Service Target 7(2+14/25347)           Liftere Target         400000           400000         Assen Silvary 10*214/25357)           k ESH-0 Servicy                                                                                                    |                                               |                                                                                                    | Lifetime Duration*:                          |                                         |        |                                               |  |  |  |  |
| Lifetine Size<br>400000 Kayon Sizep (1/21/4836/)<br>× ESH/0 Settops                                                                                                    |                                               |                                                                                                    | 28800                                        | Seconds (Renge 120-2147483647)          |        |                                               |  |  |  |  |
| ESPed Settings                                                                                                    |                                               |                                                                                                    | Lifetime Size:                               |                                         |        |                                               |  |  |  |  |
| + ESH/J Settings                                                                                                    |                                               |                                                                                                    | 4608000                                      | KDARE (kendle (0,514)463041)            |        |                                               |  |  |  |  |
|                                                                                                    |                                               |                                                                                                    | + ESPv3 Settings                             |                                         |        |                                               |  |  |  |  |
|                                                                                                    |                                               |                                                                                                    |                                              |                                         |        |                                               |  |  |  |  |
| Career OK                                                                                                    |                                               |                                                                                                    |                                              | Cancel OK                               |        |                                               |  |  |  |  |
|                                                                                                    |                                               |                                                                                                    |                                              |                                         |        |                                               |  |  |  |  |

Again, click OK, save the change and then deploy.

When Client Services is disabled, any new clients will need to have a preconfigured profile instructing them to connect using IPsec as opposed to the default SSL/TLS method. (Even with Client services, we should use such a profile which can then be downloaded automatically vs. manually.)

One can push such a profile to computers outside of the client services feature by using tooling such as Microsoft Windows Active Directory Group Policy Objects (AD GPOs) or any of the many available enterprise endpoint management solutions (Microsoft SCCM, Dell KACE, Intel Landesk, JAMF etc.). If no remote management system is available, then we have the option of manually installing the profiles with the caveat that such an approach does not scale well for an enterprise use case.

To create such a profile, we use the AnyConnect VPN Profile Editor and make the selection for that option:

| AnyConnect Profile Ed | ditor - V | 'PN                      |                    |                     |                    |                       | _               |                  |  |  |  |  |  |
|-----------------------|-----------|--------------------------|--------------------|---------------------|--------------------|-----------------------|-----------------|------------------|--|--|--|--|--|
| File Help             |           |                          |                    |                     |                    |                       |                 |                  |  |  |  |  |  |
| VPN                   |           | Server List              |                    |                     |                    |                       |                 |                  |  |  |  |  |  |
| Preferences (Part     | 2)        | Profile: Untitled        |                    |                     |                    |                       |                 |                  |  |  |  |  |  |
| Backup Servers        |           |                          |                    |                     |                    |                       |                 |                  |  |  |  |  |  |
| Certificate Pinning   | ng        | Hostname                 | Host Address       | User Group          | Backup Server List | SCEP                  | Mobile Settings | Certificate Pins |  |  |  |  |  |
| Certificate Enrollm   | ent       |                          |                    |                     |                    |                       |                 |                  |  |  |  |  |  |
| Server List           | Server    | erver List Entry ×       |                    |                     |                    |                       |                 |                  |  |  |  |  |  |
|                       | Server    | Load Balancing Serv      | ers SCEP Mobile    | Certificate Pinning |                    |                       |                 |                  |  |  |  |  |  |
|                       | Pr        | imary Server             |                    |                     | Connection In      | formation             |                 |                  |  |  |  |  |  |
|                       |           |                          |                    | 1                   |                    |                       |                 |                  |  |  |  |  |  |
|                       |           | Display Name (required   | I) CCIELab - IPsec | 1                   | Primary Proto      | IPsec                 | $\sim$          |                  |  |  |  |  |  |
|                       | 1         | FQDN or IP Address       |                    | User Group          | 🗸 ASA gat          | eway                  |                 |                  |  |  |  |  |  |
|                       |           | vpn.ccielab.mrneteng     | com /              |                     | Auth Me            | thod During IKE Nego  | EAP-AnyC        | onnect 🗸         |  |  |  |  |  |
|                       |           | Group LIPI               |                    |                     | IKE Iden           | itity (IOS gateway or | ly)             |                  |  |  |  |  |  |
|                       |           |                          |                    |                     |                    |                       |                 |                  |  |  |  |  |  |
|                       |           | vpn.ccielab.mrneteng.com |                    |                     |                    |                       |                 |                  |  |  |  |  |  |
|                       |           | Bac                      | up Servers         |                     |                    |                       |                 |                  |  |  |  |  |  |
|                       |           |                          | Host Address       |                     |                    | Ad                    | dd              |                  |  |  |  |  |  |
|                       |           |                          |                    |                     |                    |                       |                 |                  |  |  |  |  |  |
|                       |           |                          |                    |                     |                    |                       |                 |                  |  |  |  |  |  |
|                       |           |                          |                    |                     |                    | Mov                   | e Up            |                  |  |  |  |  |  |
|                       |           |                          |                    |                     |                    | Move                  | Down            |                  |  |  |  |  |  |
|                       |           |                          |                    |                     |                    | Del                   | ete             |                  |  |  |  |  |  |
|                       |           |                          |                    |                     |                    |                       |                 | >                |  |  |  |  |  |
|                       |           |                          |                    |                     |                    |                       |                 |                  |  |  |  |  |  |
|                       |           |                          |                    |                     |                    |                       |                 |                  |  |  |  |  |  |
|                       |           |                          |                    |                     |                    |                       |                 |                  |  |  |  |  |  |
|                       |           |                          |                    | OK                  | Cancel             | ]                     |                 |                  |  |  |  |  |  |
|                       |           |                          |                    |                     |                    |                       |                 |                  |  |  |  |  |  |

The resultant file is saved as an xml file and must be placed in the appropriate directory for the client AnyConnect installation to use during initial connection. For Windows, the default location is C:\ProgramData\Cisco\Cisco AnyConnect Secure Mobility Client\Profile. Please refer to the <u>AnyConnect</u>

<u>Secure Mobility Client Administrator Guide</u> for more details and information on other operating systems.

Note that the AnyConnect client software User Interface will need to be restarted if we manually place the profile in the folder for it to parse the available profiles and present them as options on the dropdown list for the user to select when initiating a connection.

## IPsec and ISAKMP Settings

It is also worth noting that we can select from among the available IPsec IKEv2 proposals in the Advanced > IPsec > Crypto Map section:

| ← → 0                                        | 🕽 🔒 🐲 https://http://https://https//https://https://https://https://https://https//https://https//https//https://https//https//https//https//https//https//https//https//https//https//https//https//https//https//https//https//https//https//https//https//https//https//https//https//https//https//https//https//ht | pe+RA, VPNH, VPN                                  |                                          |                   | ☆ ♡ =                       |
|----------------------------------------------|----------------------------------------------------------------------------------------------------|---------------------------------------------------|------------------------------------------|-------------------|-----------------------------|
| Firepower Manage<br>Device / VDN / Edit Adve | ement Center Overview Analysis Policies Devices Objects AMP Intelligeno                                                                                                    |                                                   |                                          |                   | Deploy Q 🤣 😋 🕲 admin •      |
| CCIELab                                      |                                                                                                    |                                                   |                                          |                   | Cancel                      |
|                                              |                                                                                                    |                                                   |                                          |                   |                             |
|                                              |                                                                                                    |                                                   |                                          |                   | Pulicy Association (1)      |
| Connection Profile Access Int                | erfaces Advanced                                                                                                    |                                                   |                                          | Local Realm: None | Dynamic Access Policy: None |
| AnyConnect Client Images                     | Crypto Maps                                                                                                    |                                                   |                                          |                   |                             |
| Address Assignment Policy                    | Crypto Maps are auto generated for the interfaces on which IPsec-IKEv2 protocol is enabled.                                                                                                    | to this 1990 configuration in 18 course interflow |                                          |                   |                             |
| Certificate Maps                             | Transmission of the second second group of which a second second                                                                                                    |                                                   | s. 905.                                  |                   |                             |
| Group Policies                               | Interface Group                                                                                                    | Edit Covoto Map                                   |                                          | <br>Retz          |                             |
| LDAP Attribute Mapping                       | Outside-home                                                                                                    | con orpportude                                    | •                                        | true              | 1                           |
| Load Balancing                               |                                                                                                    | Interface Group:                                  |                                          |                   |                             |
| Counter Marea                                |                                                                                                    | VEv2 IPres Protocale                              |                                          |                   |                             |
| RF Policy                                    |                                                                                                    | NSA                                               | 1                                        |                   |                             |
| IPsec/IKEv2 Parameters                       |                                                                                                    |                                                   |                                          |                   |                             |
|                                              |                                                                                                    |                                                   |                                          |                   |                             |
|                                              |                                                                                                    | Enable Reverse Route Injection                    |                                          |                   |                             |
|                                              |                                                                                                    | Enable Client Services                            |                                          |                   |                             |
|                                              |                                                                                                    | Port                                              |                                          |                   |                             |
|                                              |                                                                                                    | Note: Ensure the port used in VPN cor             | figuration is not used in other services |                   |                             |
|                                              |                                                                                                    | Enable Perfect Forward Secrecy                    |                                          |                   |                             |
|                                              |                                                                                                    | Modulus Group:                                    |                                          |                   |                             |
|                                              |                                                                                                    | 16                                                |                                          |                   |                             |
|                                              |                                                                                                    | 28800                                             | Seconds (Renze 120-2147483647)           |                   |                             |
|                                              |                                                                                                    | Lifetime Size:                                    |                                          |                   |                             |
|                                              |                                                                                                    | 4608000                                           | Ritytes (Range 10-2147483647)            |                   |                             |
|                                              |                                                                                                    | <ul> <li>FRDv3 Sollings</li> </ul>                |                                          |                   |                             |
|                                              |                                                                                                    |                                                   |                                          |                   |                             |
|                                              |                                                                                                    |                                                   | Connell OK                               |                   |                             |
|                                              |                                                                                                    |                                                   |                                          |                   |                             |
|                                              |                                                                                                    |                                                   |                                          |                   |                             |

We have created such a proposal from the FMC Objects > VPN > IKEv2 IPsec Proposal menu named "NSA" with the ESP hash value of SHA-512 and ESP encryption type of AES-256.

| Firepower Manage<br>Objects / Object Manager | ment Center Overview Analysis Policies Devices Objects AMP Intelligence                                                                           |                                                                                                    | De                       |
|----------------------------------------------|----------------------------------------------------------------------------------------------------|----------------------------------------------------------------------------------------------------|--------------------------|
| > AAA Server<br>> Access List                | IKEv2 IPsec Proposal Plec security association regolitation with ISAKIMP, the peers agree to use a particular proposal to protect a particular de | ia flow. In XEV2 Pase Proposal datest, you can select multiple encryption and Nash Agorithms are allowed. During XEV2 regulations, the pares or | Add IKEv2 IPsec Proposal |
| Application Filters                          |                                                                                                    |                                                                                                    |                          |
| AS Path                                      | Name                                                                                                    |                                                                                                    |                          |
| Cipher Suite List                            | AES-GCM                                                                                                    |                                                                                                    | Q, 🗑                     |
| Community List     Distinguished Name        | AES-SHA                                                                                                    |                                                                                                    | Q, 🗑                     |
| DNS Server Group                             | DES_SHA-1                                                                                                    |                                                                                                    | Q, 🗑                     |
| > External Attributes                        | NSA                                                                                                    |                                                                                                    | /1                       |
| > File List                                  |                                                                                                    |                                                                                                    |                          |
| Geolocation                                  |                                                                                                    |                                                                                                    |                          |
| Interface                                    |                                                                                                    |                                                                                                    |                          |
| Key Chain<br>Network                         |                                                                                                    | Edit IKEv2 IPsec Proposal                                                                                                    |                          |
| > ркі                                        |                                                                                                    | hand                                                                                                    |                          |
| Policy List                                  |                                                                                                    | Name:"                                                                                                    |                          |
| Port                                         |                                                                                                    | Description:                                                                                                    |                          |
| > Prefix List                                |                                                                                                    |                                                                                                    |                          |
| Route Map                                    |                                                                                                    |                                                                                                    |                          |
| > Security Intelligence                      |                                                                                                    | Available Algorithms Selected Algorithms                                                                                                    |                          |
| Sinkhole                                     |                                                                                                    | ESP Hash AES-GCM-256 Add AES-256                                                                                                    |                          |
| Time Page                                    |                                                                                                    | ESP Encryption AES-256                                                                                                    |                          |
| Time Zone                                    |                                                                                                    | AES-GCM-192                                                                                                    |                          |
| Tunnel Zone                                  |                                                                                                    | AES-192                                                                                                    |                          |
| URL                                          |                                                                                                    | AES                                                                                                    |                          |
| Variable Set                                 |                                                                                                    | 3055                                                                                                    |                          |
| VLAN Tag                                     |                                                                                                    | DES                                                                                                    |                          |
| ✓ VPN                                        |                                                                                                    | AFS-CMAC-256 Y                                                                                                    |                          |
| AnyConnect File                              |                                                                                                    |                                                                                                    |                          |
| Custom Attribute                             |                                                                                                    | Cancel Save                                                                                                    |                          |
| Group Policy                                 |                                                                                                    |                                                                                                    |                          |
| IKEv1 IPsec Proposal                         |                                                                                                    |                                                                                                    |                          |
| IKEv1 Policy                                 |                                                                                                    |                                                                                                    |                          |
| IKEv2 IPsec Proposal                         |                                                                                                    |                                                                                                    |                          |
| IKEv2 Policy                                 |                                                                                                    |                                                                                                    |                          |

We also select an Internet Key Exchange (IKE) policy, in this case using the following parameters consistent with NSA guidance:

| ← → ♂ (                                                                   | A #2 https://imc.ccielab.mmeteng.com/ddd/                           | # https://fmc.cirkia.mmterg.com/ddd/Hullpoldidu/unortuuid-000C2916-680D-0x03-0002940699233ypa+8A.VP84.VPM |               |          |                   |                                               |                |  |
|---------------------------------------------------------------------------|---------------------------------------------------------------------|----------------------------------------------------------------------------------------------------|---------------|----------|-------------------|-----------------------------------------------|----------------|--|
| Firepower Manage<br>Devices / VPN / Edt Adva                              | ement Center Overview Analysis                                      | Policies Devices Objects AMP Intelligence                                                                 |               |          | De                | rploy 🔍 🞸 🔅 🔞 adr                             | min *          |  |
| CCIELab                                                                   |                                                                     |                                                                                                    |               |          |                   | Save                                          | ancel          |  |
| Connection Profile Access Int                                             | erfaces Advanced                                                    |                                                                                                    |               |          | Local Realm: None | Policy Assignment<br>Dynamic Access Policy: M | ts.(1)<br>None |  |
| AnyConnect Client Images<br>Address Assignment Policy<br>Certificate Maps | IKE Policy<br>This list specifies all of the IKEv2 policy objects a | pplicable for this VPN policy when AnyConnect endpoints connect via IPsec-IK                              | iv2 protocol. |          |                   |                                               | +              |  |
| Group Policies                                                            | Name                                                                | Integrity                                                                                                 | Encryption    | PRF Hash | DH Group          |                                               |                |  |
| Load Balancing                                                            | NSA                                                                 | SHA512                                                                                                    | AES-256       | SHA512   | 16                |                                               | í –            |  |
| ✓ IPsec<br>Crypto Maps<br>IKE Policy<br>IPsec/IKEv2 Parameters            |                                                                     |                                                                                                    |               |          |                   |                                               |                |  |

### Troubleshooting note

It may be useful to change the default VPN Logging Settings from "Errors" (level 3) to "Informational" (level 6) or even "Debugging" (level 7) when setting this up for the first time.

We do that via the Platform Settings for the FTD device. We can then refer to Devices > Troubleshooting in FMC to see more verbose VPN troubleshooting logs:

| $\leftarrow \   \rightarrow \   G$                  | 🛇 🔒 🖻 https://fmc.ccielab.mmeteng.com/ddd/#PFSettings;uuid=000C291E-6B8D-0ed3-0000-004294969536;type=PG.PLATFORM.NgfwPFSettings                              |  |  |  |  |  |
|-----------------------------------------------------|----------------------------------------------------------------------------------------------------|--|--|--|--|--|
| Firepower Manage<br>CISCO Devices / Platform Settin | gement Center<br>Overview Analysis Policies Devices Objects AMP Intelligence                                                                                 |  |  |  |  |  |
| FTD-platform                                        |                                                                                                    |  |  |  |  |  |
| Enter Description                                   |                                                                                                    |  |  |  |  |  |
|                                                     |                                                                                                    |  |  |  |  |  |
| ARP Inspection                                      | Logging Setup Logging Destinations Email Setup Event Lists Rate Limit Syslog Settings Syslog Servers                                                         |  |  |  |  |  |
| Banner                                              | Basic Logging Settings                                                                                                    |  |  |  |  |  |
| DNS                                                 | Enable Logging                                                                                                    |  |  |  |  |  |
| External Authentication                             | Enable Logging on the failover standby unit     Send syslogs in EMBLEM format     Send debug messages as syslogs Memory Size of the Internal Buffer     4096 |  |  |  |  |  |
| Fragment Settings                                   |                                                                                                    |  |  |  |  |  |
| HTTP Access                                         |                                                                                                    |  |  |  |  |  |
| ICMP Access                                         |                                                                                                    |  |  |  |  |  |
| SSH Access                                          |                                                                                                    |  |  |  |  |  |
| SMTP Server                                         | (4096-52428800 Bytes)                                                                                                    |  |  |  |  |  |
| SNMP                                                |                                                                                                    |  |  |  |  |  |
| SSL                                                 | VPN Logging Settings                                                                                                    |  |  |  |  |  |
| Syslog                                              | Enable Logging to FMC                                                                                                    |  |  |  |  |  |
| Timeouts                                            | Logging Level                                                                                                    |  |  |  |  |  |
| Time Synchronization                                | informational v                                                                                                    |  |  |  |  |  |

Click OK, save the change and then deploy.

We can then look under Devices > Troubleshooting to observe the log messages:

| <form>     Weight Production with Production with Production with Production with Production with Production with Production with Production with Production with Production with Production with Production with Production with Production With Production Wit</form> | € → C 0 &                                                                                                    | ## https://fmc                         | ccielab anneteng conviewents/index.ogi                                                                                                    |                             | 位                          |                  |  |  |  |
|----------------------------------------------------------------------------------------------------|----------------------------------------------------------------------------------------------------|----------------------------------------|----------------------------------------------------------------------------------------------------|-----------------------------|----------------------------|------------------|--|--|--|
| Bit         Bit         Bit <td>Firepower Managemer</td> <td>nt Center</td> <td>Overview Analysis Policies Devices Objects AMP Intelligence</td> <td></td> <td>Deploy Q 🧬</td> <td>🗘 🙆 admin •</td>                                                                                                    | Firepower Managemer                                                                                            | nt Center                              | Overview Analysis Policies Devices Objects AMP Intelligence                                                                                                    |                             | Deploy Q 🧬                 | 🗘 🙆 admin •      |  |  |  |
| Base Control         Biolog           0 control         0 control         0 contro         0 contro         0 contro                                                                                                    |                                                                                                    |                                        |                                                                                                    | Bookmark This Page   Report | ting   Dashboard   View Bo | okmarks   Search |  |  |  |
| Not a set of the set of the set                                             |                                                                                                    | 2021-16-08 074000 - 2021-10-08 07.4109 |                                                                                                    |                             |                            |                  |  |  |  |
| Application         Application                                                                                                    | No Search Constraints (Edit Search)                                                                            |                                        |                                                                                                    |                             |                            | Static           |  |  |  |
|                                                                                                    | The second second second second second second second second second second second second second second second s |                                        |                                                                                                    |                             |                            |                  |  |  |  |
| P         P                                                                                                    | Table view of very troubleshooting                                                                             |                                        |                                                                                                    |                             |                            |                  |  |  |  |
| Non-100 (201-200)         None                Reginary               Reginary               Reginary <t< td=""><td>Time X</td><td>Severity ×</td><td>Message X</td><td>Message Class X</td><td>Username ×</td><td>Device ×</td></t<>                                                                                                    | Time X                                                                                                    | Severity ×                             | Message X                                                                                                    | Message Class X             | Username ×                 | Device ×         |  |  |  |
| • 000-000 000000000000000000000                                                                                                    | * 2021-10-08 07:40:28                                                                                          | Notice                                 | Local:192.168.0.204:500 Remote:192.168.0.205:59394 Username:Unknown IKEv2 Received a IKE_INIT_SA request                                                                        | IKE and IPsec               | Unknown IKEv2              | FTDv-1           |  |  |  |
| 01-10-000000000                                                                                                    | · 2021-10-08 07:40:35                                                                                          | Info                                   | AAA user authentication successful : server = 122.31.1.12 : user = adm-man/m                                                                                                    | User Authentication         | adm-man/in                 | FTDv-1           |  |  |  |
| 021-030 001200               010-030 001200               010-030 001200               010-030 001200               010-030 001200               010-030 001200               010-030 001200               010-030 001200               010-030 001200               010-030 001200               010-030 001200               010-030 001200               010-030 001200               010-030 001200               010-030 001200               010-030 001200               010-030 001200               010-030 00120               010-030 00120               010-030 00120               010-030 00120               010-030 00120               010-030 00120               010-030 00120               010-030 00120               010-030 00120               010-030 00120               010-030 00120               010-030 00120               010-030 00120               010-030 00120               010-030 00120               010-030 00120               010-030 0012               010-030 0012               010-030 0012               010-030 0012               010-030               010-030                                                                                                    | <ul> <li>2021-10-08 07:40:35</li> </ul>                                                                        | Info                                   | AAA retrieved default group policy (GP-CCIELab) for user = adm-man/in                                                                                                    | User Authentication         | adm-marvin                 | FTDv-1           |  |  |  |
| 001-00 0012003               001-00 0012003               001-00 0012003               001-00 001200               001-00 001200               001-00 001200               001-00 001200               001-00 001200               001-00 001200               001-00 001200               001-00 001200               001-00 001200               001-00 001200               PAGesta Augumes               PAGesta Augumes                                                                                                    | <ul> <li>2021-10-08 07:40:35</li> </ul>                                                                        | Info                                   | AAA transaction status accept : user = adm-marvin                                                                                                    | User Authentication         | adm-man/in                 | FTDv-1           |  |  |  |
| 201-1-00 (21-00)               100 - 000 (21-00)               100 - 000 (21-00)               100 - 000 (21-00)               100 - 000 (21-00)               100 - 000 (21-00)               100 - 000 (21-00)               100 - 000 (21-00)               100 - 000 (21-00)               100 - 000 (21-00)               100 - 000 (21-00)               100 - 000 (21-00)               100 - 000 (21-00)               100 - 000 (21-00)               100 - 000 (21-00)               100 - 000 (21-00)               100 - 000 (21-00)               100 - 000 (21-00)               100 - 000 (21-00)               100 - 000 (21-00)               100 - 000 (21-00)               100 - 000 (21-00)               100 - 000 (21-00)               100 - 000 (21-00)               100 - 000 (21-0)               100 - 000 (21-0)               100 - 000 (21-0)               100 - 000 (21-0)               100 - 000 (21-00)               100 - 000 (21-00)               100 - 000 (21-00)               100 - 000 (21-00)               100 - 000 (21-00)               100 - 000 (21-00)               100 - 000 (21-00)               100 - 000 (21                                                                                                    | <ul> <li>2021-10-08 07:40:35</li> </ul>                                                                        | Info                                   | DAP; User adm-man/n, Addr 192.168.0.205; Connection AnyConnect: The following DAP records were selected for this connection: DftAccessPolicy                                    | dap                         | adm-marvin                 | FTDv-1           |  |  |  |
| Op:1%-00 (201/201/201/201/201/201/201/201/201/201/                                                                                                    | <ul> <li>2021-10-08 07:40:35</li> </ul>                                                                        | Info                                   | Group <gp=ccielab> User <adm=max m=""> IP &lt;192.168.0.205&gt; AnyConnect parent session started.</adm=max></gp=ccielab>                                                       | User Authentication         |                            | FTDv-1           |  |  |  |
| 201-1-00 (21-20)               No.               PAchase Augment               Pachase               Pachase                Pachase               Pachase               Pachase               Pachase               Pachase               Pachase               Pachase               Pachase               Pachase               Pachase               Pa                                                                                                    | <ul> <li>2021-10-08 07:40:38</li> </ul>                                                                        | Notice                                 | IPAA: Session=0x00006000, DHCP configured, no viable servers found for tunnel-group 'CCIELab'                                                                                   | IP Address Assignment       |                            | FTDv-1           |  |  |  |
| Operation of the states and and the states and the states                                  | <ul> <li>2021-10-08 07:40:38</li> </ul>                                                                        | Info                                   | IPAA: Session=0x00006000, Citent assigned 172.31.1.200 from local pool VPN-Pool                                                                                                 | IP Address Assignment       |                            | FTDy-1           |  |  |  |
| 2011-00 021:03               Note::::::::::::::::::::::::::::::::::::                                                                                                    | <ul> <li>2021-10-08 07:40:38</li> </ul>                                                                        | Info                                   | IPAA: Session*0x0000000, Local pool request succeeded for tunnel-group 'OCIELab'                                                                                                | IP Address Assignment       |                            | FTDv-1           |  |  |  |
| Control Control Contro Control Control Control Control Control Control Control Control                                  | <ul> <li>2021-10+08 07:40:38</li> </ul>                                                                        | Notice                                 | IPAA: Session-0x00006000, IPv6 address: no IPv6 address available from local pools                                                                                              | IP Address Assignment       |                            | FTDv-1           |  |  |  |
| 2011-00 021403               Note               Note             Note                                                                                                    | <ul> <li>2021-10-08 07:40:38</li> </ul>                                                                        | Notice                                 | IPAA: Session=0x00006000, IPv6 address: no IPv6 address returned                                                                                                    | IP Address Assignment       |                            | FTDv-1           |  |  |  |
| 2011-00 00 24-030         Notes         Loss 2015-00 00 24-030         Notes         Notes         PTD1           2011-00 00 24-030         Notes         Loss 2015-00 00 24-030         Notes         PTD1           2011-00 00 24-030         Notes         Loss 2015-00 00 24-030         Notes         Add                                                                                                    | <ul> <li>2021-10+08 07:40:38</li> </ul>                                                                        | Notice                                 | Local: 192.168.0.204:4500 Remote: 192.168.0.205:59395 Username:adm-marvin IREv2 SA UP. Reason: New Connection Established                                                       | IKE and IPsec               | adm-manin IKEv2            | FTDy-1           |  |  |  |
| 2021-00 02 14:031         Mod         UND 14 00.04 4605 memory laws 120 160.200 49050 (Levin 00 Montasa) Clerk 40/Montasa Clerk 40/Montasa Clerk 40/Mont                                                   | <ul> <li>2021-10-08 07:40:38</li> </ul>                                                                        | Notice                                 | Local:192.168.0.204:4500 Remote:192.168.0.205:59395 Usemame:adm-marvin IKEv2 Group:GP-CCIELab IPv4 Address=172.31.1.200 IPv6 address=invalid=addr-2-0.0.0.0 assigned to session | IKE and IPsec               |                            | FTDv-1           |  |  |  |
| 2021-10-00 224:038         this         PEC: A cubic net mice access \$4, PEP - 644EE0223 bases 123, PEP - 644EE0223 bases 123, PEP - 148, PEP - 148, PEP - 14                                                  | <ul> <li>2021-10+08 07:40:38</li> </ul>                                                                        | Info                                   | Local: 192.168.0.204.4500 Remote: 192.168.0.205.59395 Username:adm-manvin KEv/2 Client OS: Windows Client: AnyConnect 4.10.03104                                                | IKE and IPsec               |                            | FTDv-1           |  |  |  |
| 2021-10-02 24/2031         Mode         PBC An indicat members 105 (MPIs 03207540) Users 4 mmm high been reseted.         Bit and Pase:         Bit and Pase:         Bit and Pase:         PITO-1           2021-10-02 24/2031         Mode         MAXA strategies Test 105 (MPIs 03207540) Users 4 mmm high been reseted.         Max A fast reset 105 (MPIs 03207540)         TEO-1           2021-10-02 24/2031         Mode         MAXA strategies Test 105 (MPIs 03207540) Users 4 mmm high been reseted.         Max A fast reset 105 (MPIs 03207540)         Max A fast reset 105 (MPIs 03207540) <t< td=""><td><ul> <li>2021-10-08 07:40:38</li> </ul></td><td>Info</td><td>IPSEC: An outbound remote access SA (SPI= 0x46EED323) between 192.168.0.204 and 192.168.0.205 (user= adm-marvin) has been created.</td><td>IKE and IPsec</td><td>adm-marvin</td><td>FTDv-1</td></t<>                                                                                                    | <ul> <li>2021-10-08 07:40:38</li> </ul>                                                                        | Info                                   | IPSEC: An outbound remote access SA (SPI= 0x46EED323) between 192.168.0.204 and 192.168.0.205 (user= adm-marvin) has been created.                                              | IKE and IPsec               | adm-marvin                 | FTDv-1           |  |  |  |
| 2021-100 (B2 2403)     Notes     UME / Season-0000000, Use-side-market, Assigned P-1723.1.320, Susceeded adding why     Use / Antentication     PTD-1       2021-100 (B2 2403)     MA     Add variable-market, Assigned P-1723.1.320, Susceeded adding why     User / Antentication     adm - market       2021-100 (B2 2403)     MA     Add variable-market, Assigned P-1723.1.320, Susceeded adding why     User / Antentication     adm - market       V     Colorism     1     Bigs/ap/g movs 1-18 of 18 ms                                                                                                    | <ul> <li>2021-10-08 07:40:38</li> </ul>                                                                        | Info                                   | IPSEC: An inbound remote access SA (SPI= 0x39675943) between 192.168.0.204 and 192.168.0.205 (user= adm-manin) has been created.                                                | IKE and IPsec               | adm-manin                  | FTDv-1           |  |  |  |
| 2021-00.001242038             Mode               Mode                                                                                                    | <ul> <li>2021-10-08 07:40:38</li> </ul>                                                                        | Notice                                 | UAUTH: Session=0x00006000, User=adm=marvin, Assigned IP=172.31.1.200, Succeeded adding entry.                                                                                   | User Authentication         |                            | FTDv-1           |  |  |  |
| K          Page         1         d1         >         Displaying mousts 1-18 of 18 moust           Vera         Disition                                                                                                    | <ul> <li>2021-10-08 07:40:38</li> </ul>                                                                        | Info                                   | AAA user accounting successful : server = 172.31.1.12 : user = adm-marvin                                                                                                    | User Authentication         | adm-manin                  | FTDv-1           |  |  |  |
| Vee Donte                                                                                                    | K ≤ Page 1 of 1 > H Displaying rows 1-18 of 18 rows                                                            |                                        |                                                                                                    |                             |                            |                  |  |  |  |
| Vew Deste                                                                                                    |                                                                                                    |                                        |                                                                                                    |                             |                            |                  |  |  |  |
|                                                                                                    | Delete                                                                                                    |                                        |                                                                                                    |                             |                            |                  |  |  |  |

## Verification

Once we have successfully connected, we will see the indicator in the AnyConnect User interface:

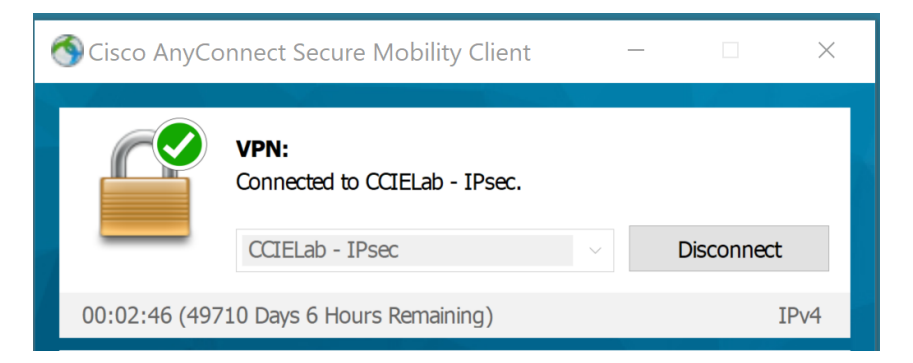

With the Advanced Window (Gear icon) VPN Statistics Transport Information indicating we are using IKEv2/IPsec:

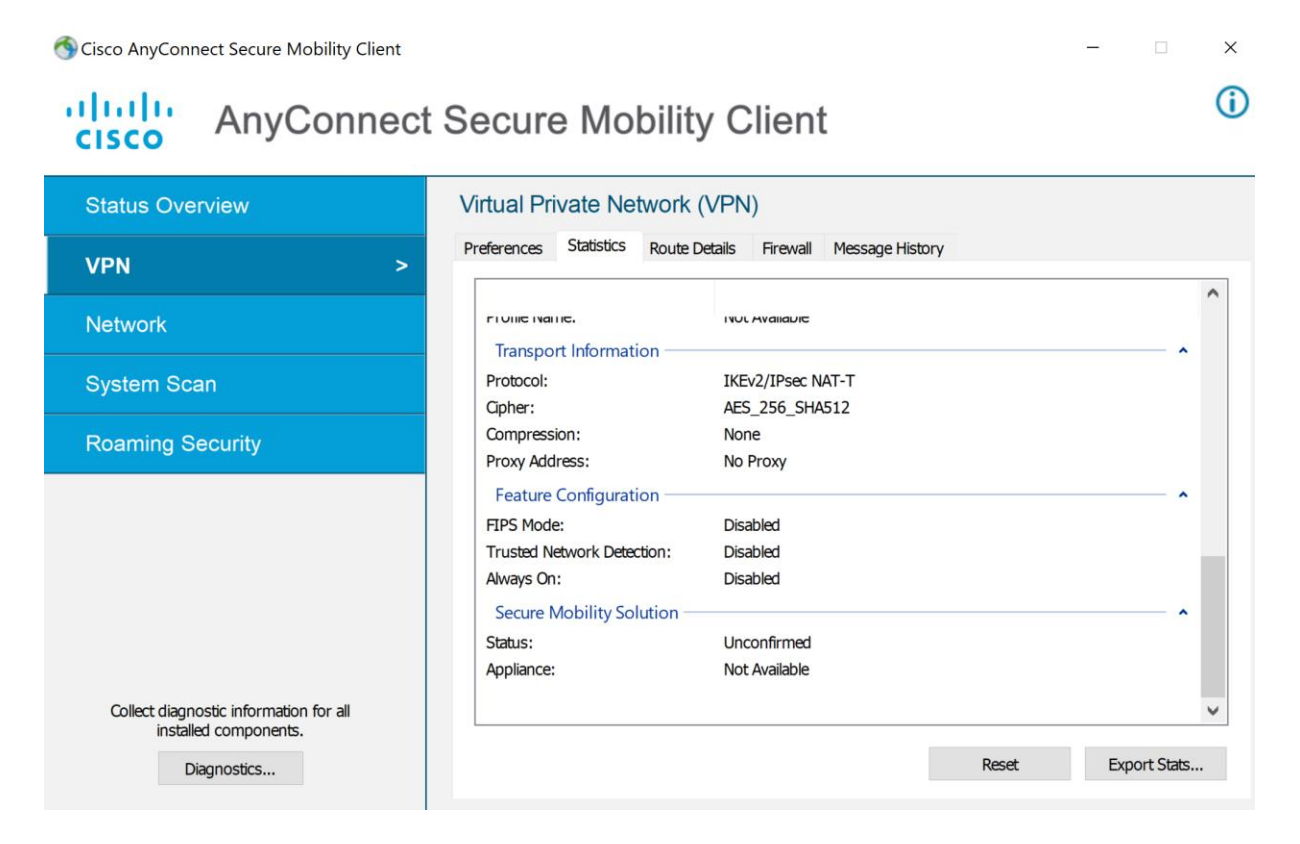

We can further confirm with a packet capture during session establishment. As is shown below, we see the ISAKMP (<u>Internet Security Association and Key Management Protocol</u>) exchange to setup and authenticate the session:

| Wi-Fi (host 192.168.0.204)                                                 |             |                   |                   |          |                                                                                  |  |  |
|----------------------------------------------------------------------------|-------------|-------------------|-------------------|----------|----------------------------------------------------------------------------------|--|--|
| File Edit View Go Capture Analyze Statistics Telephony Wireless Tools Help |             |                   |                   |          |                                                                                  |  |  |
|                                                                            |             |                   |                   |          |                                                                                  |  |  |
|                                                                            |             |                   |                   |          |                                                                                  |  |  |
| No.                                                                        | Time        | Source            | Destination       | Protocol | Length Info                                                                      |  |  |
|                                                                            | 1 0.000000  | IntelCor_d0:b0:a6 | Broadcast         | ARP      | 42 Who has 192.168.0.204? Tell 192.168.0.205                                     |  |  |
|                                                                            | 2 0.002860  | VMware_b9:32:f6   | IntelCor_d0:b0:a6 | ARP      | 60 192.168.0.204 is at 00:0c:29:b9:32:f6                                         |  |  |
|                                                                            | 3 0.002914  | 192.168.0.205     | 192.168.0.204     | ISAKMP   | 740 IKE_SA_INIT MID=00 Initiator Request                                         |  |  |
|                                                                            | 4 0.005295  | 192.168.0.204     | 192.168.0.205     | ISAKMP   | 514 IKE_SA_INIT MID=00 Responder Response                                        |  |  |
| <b>F</b>                                                                   | 5 0.043965  | 192.168.0.205     | 192.168.0.204     | ISAKMP   | 622 IKE_AUTH MID=01 Initiator Request (Message fragment 1)                       |  |  |
|                                                                            | 6 0.044129  | 192.168.0.205     | 192.168.0.204     | ISAKMP   | 515 IKE_AUTH MID=01 Initiator Request (Reassembled + Message fragment 2 - last)  |  |  |
|                                                                            | 7 0.059699  | 192.168.0.204     | 192.168.0.205     | ISAKMP   | 594 IKE_AUTH MID=01 Responder Response (Message fragment 1)                      |  |  |
|                                                                            | 8 0.059699  | 192.168.0.204     | 192.168.0.205     | ISAKMP   | 594 IKE_AUTH MID=01 Responder Response (Message fragment 2)                      |  |  |
|                                                                            | 9 0.070246  | 192.168.0.204     | 192.168.0.205     | ISAKMP   | 344 IKE_AUTH MID=01 Responder Response (Reassembled + Message fragment 3 - last) |  |  |
|                                                                            | 10 1.509004 | 192.168.0.205     | 192.168.0.204     | ISAKMP   | 622 IKE_AUTH MID=02 Initiator Request (Message fragment 1)                       |  |  |
|                                                                            | 11 1.509260 | 192.168.0.205     | 192.168.0.204     | ISAKMP   | 605 IKE_AUTH MID=02 Initiator Request (Reassembled + Message fragment 2 - last)  |  |  |
|                                                                            | 12 1.511646 | 192.168.0.204     | 192.168.0.205     | ISAKMP   | 594 IKE_AUTH MID=02 Responder Response (Message fragment 1)                      |  |  |
|                                                                            | 13 1.511646 | 192.168.0.204     | 192.168.0.205     | ISAKMP   | 244 IKE_AUTH MID=02 Responder Response (Reassembled + Message fragment 2 - last) |  |  |

...followed by subsequent traffic from the client being all carried via ESP (<u>Encapsulating Security</u> <u>Payload</u>):

| -1   | WH-FI (host 192.168.0.204) |                      |                           |              |                                                                                   |  |  |
|------|----------------------------|----------------------|---------------------------|--------------|-----------------------------------------------------------------------------------|--|--|
| File | e Edit View Go             | Capture Analyze Stat | tistics Telephony Wireles | s Tools Help |                                                                                   |  |  |
|      | 🔳 🔬 💿 📕 🛅                  | 🖹 🚺 ۹ 🗢 🖻            | 🕹 📃 🔳 🍳 Q                 | Q. 👖         |                                                                                   |  |  |
|      | Apply a display filter $<$ | Ctrl-/>              |                           |              |                                                                                   |  |  |
| No.  | Time                       | Source               | Destination               | Protocol     | Length Info                                                                       |  |  |
|      | 49 9.706382                | 192.168.0.204        | 192.168.0.205             | ISAKMP       | 281 IKE_AUTH MID=05 Responder Response (Reassembled + Message fragment 15 - last) |  |  |
|      | 50 12.730140               | 192.168.0.205        | 192.168.0.204             | ESP          | 178 ESP (SPI=0x39e75943)                                                          |  |  |
|      | 51 12.739380               | 192.168.0.205        | 192.168.0.204             | ESP          | 242 ESP (SPI=0x39e75943)                                                          |  |  |
|      | 52 12.739589               | 192.168.0.205        | 192.168.0.204             | ESP          | 162 ESP (SPI=0x39e75943)                                                          |  |  |
|      | 53 12.739743               | 192.168.0.205        | 192.168.0.204             | ESP          | 146 ESP (SPI=0x39e75943)                                                          |  |  |
|      | 54 12.739833               | 192.168.0.205        | 192.168.0.204             | ESP          | 274 ESP (SPI=0x39e75943)                                                          |  |  |
|      | 55 12.739914               | 192.168.0.205        | 192.168.0.204             | ESP          | 1218 ESP (SPI=0x39e75943)                                                         |  |  |
|      | 56 12.740013               | 192.168.0.205        | 192.168.0.204             | ESP          | 1218 ESP (SPI=0x39e75943)                                                         |  |  |
|      | 57 12.740082               | 192.168.0.205        | 192.168.0.204             | ESP          | 258 ESP (SPI=0x39e75943)                                                          |  |  |
|      | 58 12.740174               | 192.168.0.205        | 192.168.0.204             | ESP          | 258 ESP (SPI=0x39e75943)                                                          |  |  |
|      | 59 12.740244               | 192.168.0.205        | 192.168.0.204             | ESP          | 258 ESP (SPI=0x39e75943)                                                          |  |  |
|      | 60 12.740315               | 192.168.0.205        | 192.168.0.204             | ESP          | 1218 ESP (SPI=0x39e75943)                                                         |  |  |
|      | 61 12.740389               | 192.168.0.205        | 192.168.0.204             | ESP          | 1218 ESP (SPI=0x39e75943)                                                         |  |  |
|      | 62 12.740457               | 192.168.0.205        | 192.168.0.204             | ESP          | 258 ESP (SPI=0x39e75943)                                                          |  |  |
|      | 63 12.740526               | 192.168.0.205        | 192.168.0.204             | ESP          | 210 ESP (SPI=0x39e75943)                                                          |  |  |
|      |                            |                      |                           |              |                                                                                   |  |  |

# Conclusion

We demonstrated the integration steps to configure Cisco's Secure Firewall, Firewall Management Center and AnyConnect Secure Mobility client products to work together to deliver a Remote Access Virtual Private Network (RA VPN) solution.

From the verification section, we can see that, by following the guidance presented in this paper, we establish a connection that exclusively uses IPsec IKEv2. At no point is SSL/TLS publicly exposed, either in the transport / data plane or control plane.

As noted, some customers may elect to continue to use the Client services option in order continue to have the features of AnyConnect and profile updates via the FTD device, especially if they don't have an alternative client management system in place.

The decision to do so is a local one; but it does make the effort of changing the transport protocol less effective as any SSL/TLS vulnerabilities will then continue to be exposed on the VPN headend.

Customers electing to do so should strongly consider implementing other compensating controls to ensure that any such vulnerabilities are mitigated via other means (version upgrades, configuration reviews etc.).

## References

NSA, CISA Release Guidance on Selecting and Hardening Remote Access VPNs

AnyConnect Ordering Guide

Configuring IPsec Virtual Private Networks (NSA)

Suite B Cryptography

Cisco Secure Firewall product page

Firewall Management Center product page

AnyConnect Secure Mobility Client product page

Remote Access VPNs for Firepower Threat Defense

AnyConnect Secure Mobility Client Administrator Guide

Internet Security Association and Key Management Protocol

**Encapsulating Security Payload**